## **Online Giving Instructions**

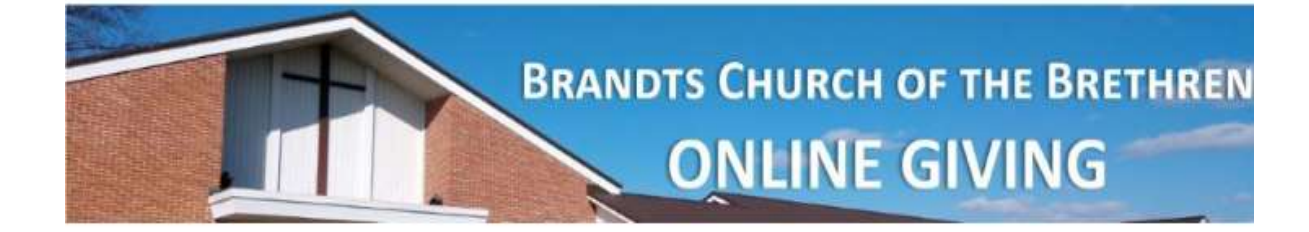

1. Enter amount(s) of contribution

Online Donatio

- Select the frequency (one-time, weekly, monthly, biweekly, semi-monthly)
- 3. Select start date and end date (if applicable

\*\*Returning contributors can log in to add new transactions, edit existing transactions or view a complete history of online giving.

| Donations                     |                                                           | Log In 📖                               |  |
|-------------------------------|-----------------------------------------------------------|----------------------------------------|--|
| If you've already created a p | rofile, please "Log In" on the right, otherwise continue. | Email Address: email@email.com         |  |
| Seneral Fund:                 | 1.00                                                      | Password:                              |  |
| Suilding Fund:                | 1.00                                                      |                                        |  |
| Missions:                     | 1.00                                                      | Events and Events Address on Deserved  |  |
| Total:                        | \$3.00                                                    | Pordoc your cmail Address or Password? |  |
| Donation Frequency:           | One Time V (About recurring donations)                    | Create Your Online Profile             |  |
| Donation Start Date:          | 04/09/20 mm/dd/yy                                         | Create Profile                         |  |
| Donation End Date: (optional  | 0 mm/dd/yy                                                |                                        |  |
| Continue                      |                                                           |                                        |  |
|                               |                                                           |                                        |  |

- 1. Enter your information, including envelope number, if applicable
- Select payment method and enter account information.
  \*\*You may opt to increase your credit/debit card contribution by 2.75% to help offset our processing costs – this is optional.
- Select a password to create a profile so that you can log in at any time to manage your transactions – <u>this is optional</u>
- 4. A summary of your contribution is displayed
- 5. Confirm you are not a robot and select Process

A confirmation page will display and a confirmation email will be sent if email address has been entered.

| Donation Information                                                                                                    |                                                                                                    | Donation Summary           |         |
|----------------------------------------------------------------------------------------------------|----------------------------------------------------------------------------------------------------|----------------------------|---------|
| First Name: (moulted)                                                                                                    | lane                                                                                                    | General Fund               | 1.0     |
| Last Name (meaning)                                                                                                    | Dee                                                                                                    | Building Fund              | 1.0     |
| Address 1: (required)                                                                                                    | 123 Main Street                                                                                                  | Missions                   | 1.0     |
| Address 2:                                                                                                    | ite man career                                                                                                   | help offset the processing | ം വ.    |
| (Thu Insuland)                                                                                                    | St Thomas                                                                                                    | ( 1 m ( ) )                |         |
| State / Zier (required)                                                                                                    | PA / 17252                                                                                                    | Total One Time Donation:   | \$3.0   |
| Dhome Numbers                                                                                                    | 7172801111                                                                                                    | Donation Frequency:        | One Tin |
| Final Addresses                                                                                                    | Prinsberning                                                                                                    | Donation Start Date:       | 04/08/2 |
| Email Address:                                                                                                    | enteremanaduress@email.com                                                                                       | Edit                       |         |
| Envelope Number                                                                                                    | 100                                                                                                    |                            |         |
| Account Type                                                                                                    |                                                                                                    |                            |         |
| Credit/Debit Card                                                                                                    | Checking Savings                                                                                                 |                            |         |
|                                                                                                    |                                                                                                    |                            |         |
| VISA Married DIS                                                                                                    | COVER DESE                                                                                                    |                            |         |
| Cond North Ann                                                                                                    | 801111111111                                                                                                    |                            |         |
| Lard Number:                                                                                                    |                                                                                                    |                            |         |
| Card verification value (LV                                                                                                    | (12. 123 What's Inis?                                                                                            |                            |         |
| Expiration Date:                                                                                                    |                                                                                                    |                            |         |
| Name of caronoider:                                                                                                    | Jane Doe                                                                                                    |                            |         |
| Optional: - Give addit                                                                                                    | onal 2.75% to help offset the processing fee                                                                     |                            |         |
| W Use Same Address As                                                                                                    | Above http://www.                                                                                                |                            |         |
| Billing Address 1:                                                                                                    | 123 Main Street                                                                                                  |                            |         |
| Billing Address 2:                                                                                                    |                                                                                                    |                            |         |
| Billing City:                                                                                                    | St 1 nomas                                                                                                    |                            |         |
| Billing State / Zip:                                                                                                    | PA / J17252                                                                                                    |                            |         |
|                                                                                                    | our profile before continuing?                                                                                   |                            |         |
| Saving your profile will:<br>- Take only a moment—all<br>- Enable you to change or<br>- Allow you to view and pri<br>Select Password                          | you nave to bu is select a password<br>stop a recurring donation at any time<br>nt your online donation history  |                            |         |
| Saving your profile will:<br>- Take only a moment—all<br>- Enable you to change or<br>- Allow you to view and profile<br>Select Password<br>/ I'm not a robot | recharge to bb is select a password<br>stop a recurring donation at any time<br>int your online donation history |                            |         |